Online Centralized Stock Register(OCSR)

> Developed by Centre for I.T. Solutions, GNDU, Amritsar

> > Contact Us Bhupinder Pal Singh, System Manager Vishal, CCJDEO EPABX : 3182 (ext.) Email : webmaster@gndu.ac.in

# Purpose

- Online entry of all the stock items of Departments/Offices in the University.
- In addition to Physical Stock Register, another system of entry of stock items.
- Listing of stock items Department/Office Wise.
- Search facility for particular instrument/item.
- Listing of stock items issued to a particular employee.
- Transfer of stock items from one employee to another after transfer/retirement

# Things to be done (presently)

- All the permanent stock items of Departments/Offices which have been purchased upto 31.03.2019 to be added.
- Consumables like Chemicals, Glassware, Stationery items should be excluded at this stage.
- Each item should be added under one of the item groups already available in the software.
- List of vendors already available in the Software. You are required to select the vendor name from the list.
- Addition of new item group/vendor will be done at centralized level.
- Information about new item group/vendor should be sent through email : webmaster@gndu.ac.in

# How to access OCSR

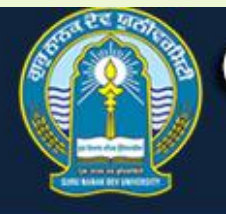

### **GURU NANAK DEV UNIVERSITY**

Sports Youth Welfare Tel. Directory Contribute

(Established by the State Legislature Act No. 21 of 1969)

Accredited at "A++" grade (highest level as per modified criteria notified on 27.07.2017) by NAAC and Conferred "University with Potential for Excellence" status by UGC

About us V Admission V Academics V Facilities V Examination V Student V University Links V e-Services V Research & Development V

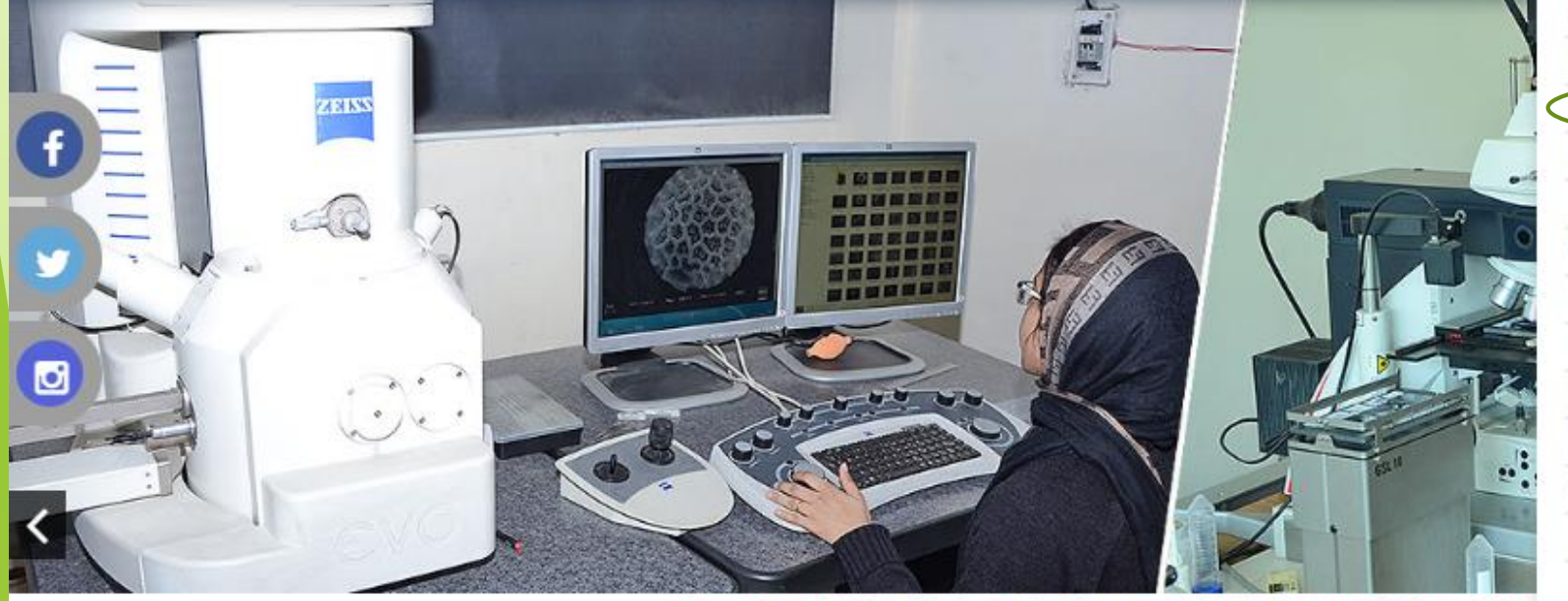

Online Transcript / Verification Employee Portal Online Centralized Stock Register Lecture Basis (Part Time) Teacher's Payment Portal Purchase Forms (Draft) Guest House Portal College Development Council Portal Registration for Faculty Profile Faculty Portal Login Department Profile Portal Student/Employee/Officer Portal IT Related Services FTS

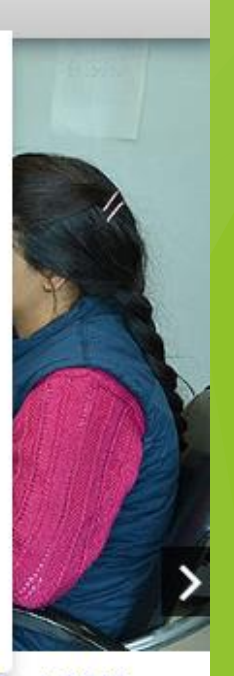

Guru Nanak Dev University has won India's prestigious "Mauiana Apui Naiam I

Golden Jublee Alumni Meet-2019

# Head/Incharge/Employee Login

- Login using Employee Code / Password (same password as Employee Portal)
- At present, only the Employees who have been granted access for Entry / Approval of stock items can login.
- ▶ To Change / Recover Password, please use Employee Portal.
- If unable to login, please email at webmaster@gndu.ac.in

| Accr  | Guru nance of the state legislature of the state legislature of t |                 |                                                                                                |  |  |  |  |  |  |  |  |
|-------|----------------------------------------------------------------------------------------------------|-----------------|------------------------------------------------------------------------------------------------|--|--|--|--|--|--|--|--|
|       | Users                                                                                                    |                 |                                                                                                |  |  |  |  |  |  |  |  |
| Login | Home                                                                                                    | How to Use OCSR |                                                                                                |  |  |  |  |  |  |  |  |
|       |                                                                                                    |                 | Head/Incharge/Employee Login<br>(Please use same password as you are using in Employee Portal) |  |  |  |  |  |  |  |  |
|       |                                                                                                    | Employee Code*  |                                                                                                |  |  |  |  |  |  |  |  |
|       |                                                                                                    | Password*       |                                                                                                |  |  |  |  |  |  |  |  |
|       |                                                                                                    |                 |                                                                                                |  |  |  |  |  |  |  |  |
|       |                                                                                                    |                 | Sign In                                                                                        |  |  |  |  |  |  |  |  |

# To add New Stock Item

(for employees who have been granted access for Entry of Stock Items)

STEP 1 : Click on Add Stock Items in the Menu bar.

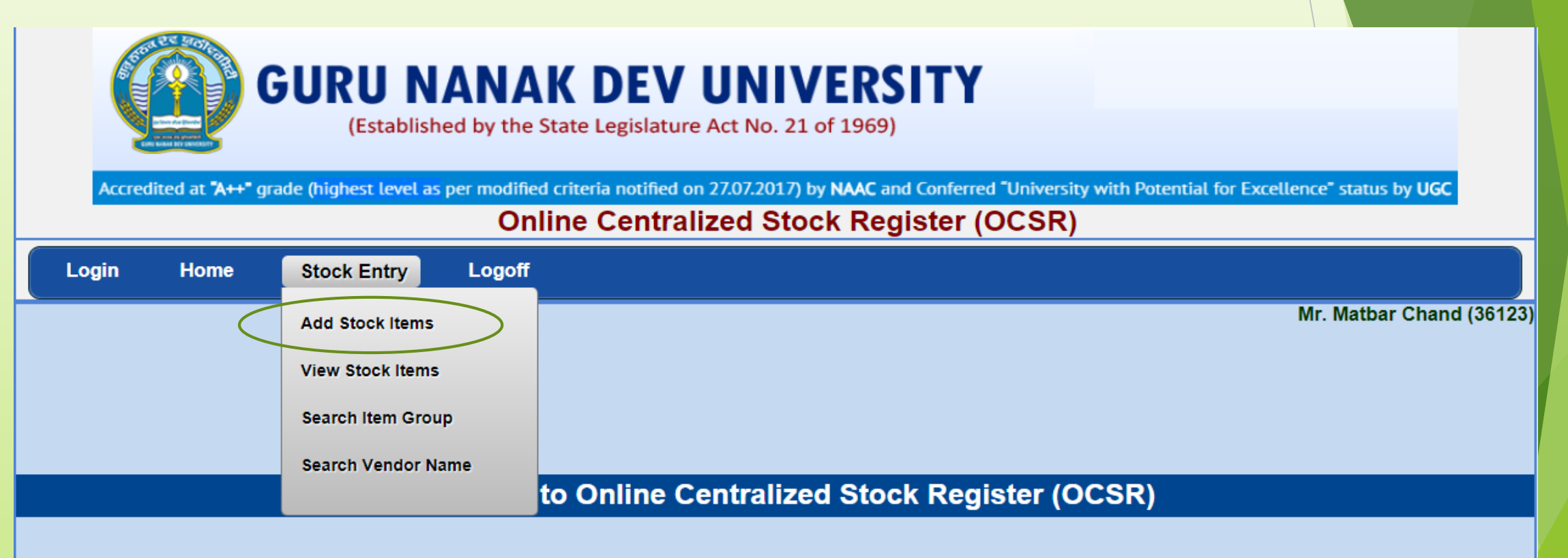

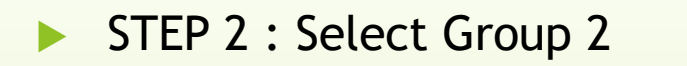

| GURU N<br>(Establishe<br>Accredited at "A++" grade (highest level as p | ANAK DEV UNIVERSITY<br>d by the State Legislature Act No. 21 of 1969)<br>er modified criteria notified on 27.07.2017) by NAAC and Conferred "University with Potential for Excellence" status by UGC<br>Online Centralized Stock Register (OCSR) |
|------------------------------------------------------------------------|----------------------------------------------------------------------------------------------------|
| Login Home Stock Entry                                                 | Logoff                                                                                                    |
|                                                                        | Add Stock Items                                                                                                    |
|                                                                        | Mr. Matbar Chand(36123)                                                                                                    |
| Campus Nam                                                             | e GNDU Main Campus - Amritsar                                                                                                    |
| Department Nam                                                         | e Center for IT Solutions                                                                                                    |
| Select Group                                                           | 1 Permanent T                                                                                                    |
| Select Group                                                           | 2 Select                                                                                                    |
| Select Items Grou                                                      | Select<br>Computer Hardware                                                                                                    |
|                                                                        | Electronic Utensils<br>Equipments<br>Furniture<br>Miscellaneous Items<br>Vehicles                                                                                                    |

### ► STEP 3 : Select Items Group

| GURU NA<br>(Established b                       | NAK DEV UNIVE<br>by the State Legislature Act No. 21 of 3<br>Select | RSITY<br>1969)                                                            |
|-------------------------------------------------|---------------------------------------------------------------------|---------------------------------------------------------------------------|
| Accredited at "A++" grade (highest level as per | CPU                                                                 | AC and Conferred "University with Potential for Excellence" status by UGC |
| Accreated at Arr grade (inglicht teret as per   | Distribution Switch<br>External Hard Disk                           | Register (OCSR)                                                           |
| Login Home Stock Entry L                        | Head Phone<br>Keyboard<br>Laptop                                    |                                                                           |
|                                                 | LED<br>Monitor                                                      | ms                                                                        |
|                                                 | Mouse                                                               | Mr. Matbar Chand(36123)                                                   |
| Campus Name                                     | Networking Wire<br>Pen Drive                                        |                                                                           |
| Department Name                                 | Protocopier<br>Podium                                               |                                                                           |
| Select Group 1                                  | Router<br>Screen                                                    |                                                                           |
| Select Group 2                                  | Server<br>Stage Monitor                                             |                                                                           |
| Select Items Group                              | Select •                                                            | ]                                                                         |

## To add New Stock Item (Using Search Item Group Option)

Click on Search Item Group.

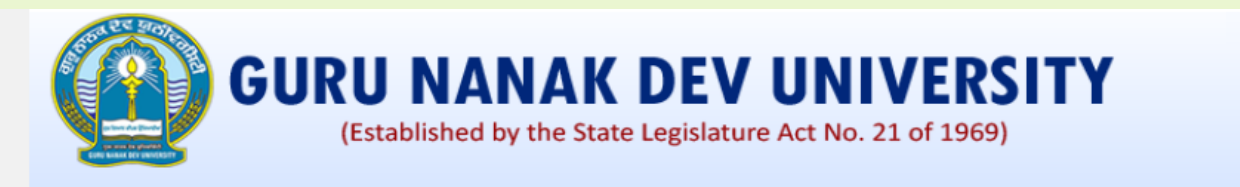

Accredited at "A++" grade (highest level as per modified criteria notified on 27.07.2017) by NAAC and Conferred "University with Potential for Excellence" status by UGC

#### Online Centralized Stock Register (OCSR)

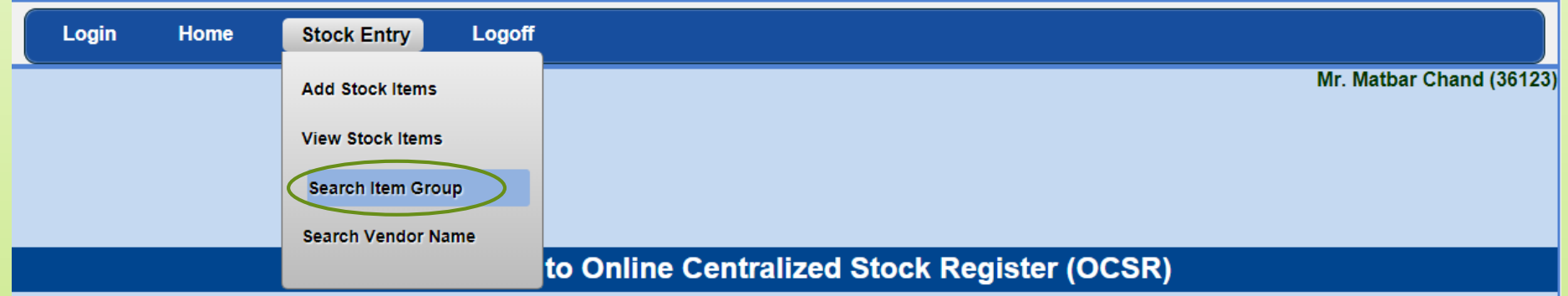

- Enter few characters (min. 3) to be searched and click on Search for Item Group
- You can also view all the Item Groups.
- List of all the item Groups can be downloaded in Excel Format.
- Select any Item Group to Enter New item/View Existing items.
- Email us at <u>webmaster@gndu.ac.in</u> for addition of new item group at centralized level.

|                                           | Search Items Group                                                                                   |                                                                                                    |                                                                                                    |                                                                                                    |                                                                                                    |  |  |  |  |  |  |  |  |
|-------------------------------------------|----------------------------------------------------------------------------------------------------|----------------------------------------------------------------------------------------------------|----------------------------------------------------------------------------------------------------|----------------------------------------------------------------------------------------------------|----------------------------------------------------------------------------------------------------|--|--|--|--|--|--|--|--|
|                                           |                                                                                                    |                                                                                                    |                                                                                                    |                                                                                                    | Mr. Matbar Chand(36123)                                                                                                    |  |  |  |  |  |  |  |  |
| mportant                                  | Note: If vendor                                                                                      | name is missing in the following list after sea                                                                                                    | arching, Please send an email at webmaster@gndu.ac.in for the addition of vendor                                                                                                    | r name.                                                                                                    |                                                                                                    |  |  |  |  |  |  |  |  |
|                                           |                                                                                                    | Campus Name                                                                                                    | GNDU Main Campus - Amritsar                                                                                                    |                                                                                                    |                                                                                                    |  |  |  |  |  |  |  |  |
|                                           |                                                                                                    | Department Name                                                                                                    | Center for IT Solutions                                                                                                    |                                                                                                    |                                                                                                    |  |  |  |  |  |  |  |  |
|                                           |                                                                                                    | Enter few characters of item Group*                                                                                                    | comp                                                                                                    |                                                                                                    |                                                                                                    |  |  |  |  |  |  |  |  |
|                                           |                                                                                                    |                                                                                                    | Search for Item Group Show All Item Groups Cancel                                                                                                    | ]                                                                                                    |                                                                                                    |  |  |  |  |  |  |  |  |
|                                           |                                                                                                    |                                                                                                    |                                                                                                    |                                                                                                    |                                                                                                    |  |  |  |  |  |  |  |  |
| S.No.                                     | Group 1                                                                                              | Group 2                                                                                                    | Item Group                                                                                                    | For New Entry                                                                                                    | For Viewing Existing Entries                                                                                                    |  |  |  |  |  |  |  |  |
|                                           | <b>L</b>                                                                                             |                                                                                                    |                                                                                                    |                                                                                                    |                                                                                                    |  |  |  |  |  |  |  |  |
| 1                                         | Permanent                                                                                            | Computer Hardware                                                                                                    | Desktop Computer                                                                                                    | Select to Enter New Item                                                                                                    | Select to View                                                                                                    |  |  |  |  |  |  |  |  |
| 1 2                                       | Permanent<br>Permanent                                                                               | Computer Hardware<br>Computer Hardware                                                                                                    | Desktop Computer Intergrated community computers                                                                                                    | Select to Enter New Item                                                                                                    | Select to View                                                                                                    |  |  |  |  |  |  |  |  |
| 1<br>2<br>3                               | Permanent<br>Permanent<br>Permanent                                                                  | Computer Hardware<br>Computer Hardware<br>Equipments                                                                                                    | Desktop Computer<br>Intergrated community computers<br>Compas                                                                                                    | Select to Enter New Item Select to Enter New Item Select to Enter New Item                                                                                                    | Select to View Select to View Select to View                                                                                                    |  |  |  |  |  |  |  |  |
| 1<br>2<br>3<br>4                          | Permanent<br>Permanent<br>Permanent<br>Permanent                                                     | Computer Hardware<br>Computer Hardware<br>Equipments<br>Equipments                                                                                                    | Desktop Computer<br>Intergrated community computers<br>Compas<br>Compressor                                                                                                    | Select to Enter New Item Select to Enter New Item Select to Enter New Item Select to Enter New Item                                                                                                    | Select to View Select to View Select to View Select to View                                                                                                    |  |  |  |  |  |  |  |  |
| 1<br>2<br>3<br>4<br>5                     | Permanent<br>Permanent<br>Permanent<br>Permanent                                                     | Computer Hardware<br>Computer Hardware<br>Equipments<br>Equipments<br>Furniture                                                                                                | Desktop Computer<br>Intergrated community computers<br>Compas<br>Compressor<br>Computer Chair                                                                                                    | Select to Enter New Item Select to Enter New Item Select to Enter New Item Select to Enter New Item Select to Enter New Item                                                                                                    | Select to View Select to View Select to View Select to View Select to View Select to View                                                                                                    |  |  |  |  |  |  |  |  |
| 1<br>2<br>3<br>4<br>5<br>6                | Permanent<br>Permanent<br>Permanent<br>Permanent<br>Permanent                                        | Computer Hardware<br>Computer Hardware<br>Equipments<br>Equipments<br>Furniture<br>Furniture                                                                                   | Desktop Computer<br>Intergrated community computers<br>Compas<br>Compressor<br>Computer Chair<br>Computer Table                                                                                  | Select to Enter New Item Select to Enter New Item Select to Enter New Item Select to Enter New Item Select to Enter New Item Select to Enter New Item                                                                                                    | Select to View      Select to View      Select to View      Select to View      Select to View      Select to View      Select to View                                                                                                    |  |  |  |  |  |  |  |  |
| 1<br>2<br>3<br>4<br>5<br>6<br>7           | Permanent<br>Permanent<br>Permanent<br>Permanent<br>Permanent<br>Permanent                           | Computer Hardware<br>Computer Hardware<br>Equipments<br>Equipments<br>Furniture<br>Furniture<br>Miscellaneous Items                                                            | Desktop Computer<br>Intergrated community computers<br>Compas<br>Compressor<br>Computer Chair<br>Computer Table<br>CALIPER (COMPASS)                                                             | Select to Enter New Item       Select to Enter New Item       Select to Enter New Item       Select to Enter New Item       Select to Enter New Item       Select to Enter New Item       Select to Enter New Item       Select to Enter New Item       Select to Enter New Item       Select to Enter New Item       Select to Enter New Item                                                                                                    | Select to View Select to View Select to View Select to View Select to View Select to View Select to View Select to View Select to View                                                                                                    |  |  |  |  |  |  |  |  |
| 1<br>2<br>3<br>4<br>5<br>6<br>7<br>8      | Permanent<br>Permanent<br>Permanent<br>Permanent<br>Permanent<br>Permanent<br>Permanent              | Computer Hardware<br>Computer Hardware<br>Equipments<br>Equipments<br>Furniture<br>Furniture<br>Miscellaneous Items<br>Miscellaneous Items                                     | Desktop Computer<br>Intergrated community computers<br>Compas<br>Compressor<br>Computer Chair<br>Computer Table<br>CALIPER (COMPASS)<br>Component storage system                                 | Select to Enter New Item       Select to Enter New Item       Select to Enter New Item       Select to Enter New Item       Select to Enter New Item       Select to Enter New Item       Select to Enter New Item       Select to Enter New Item       Select to Enter New Item       Select to Enter New Item       Select to Enter New Item       Select to Enter New Item       Select to Enter New Item                                                               | Select to View         Select to View                        |  |  |  |  |  |  |  |  |
| 1<br>2<br>3<br>4<br>5<br>6<br>7<br>8<br>9 | Permanent<br>Permanent<br>Permanent<br>Permanent<br>Permanent<br>Permanent<br>Permanent<br>Permanent | Computer Hardware<br>Computer Hardware<br>Equipments<br>Equipments<br>Furniture<br>Furniture<br>Miscellaneous Items<br>Miscellaneous Items<br>Physiotherapy and Rehabilitation | Desktop Computer<br>Intergrated community computers<br>Compas<br>Compressor<br>Computer Chair<br>Computer Table<br>CALIPER (COMPASS)<br>Component storage system<br>Biofeedback System Procomp 5 | Select to Enter New Item       Select to Enter New Item       Select to Enter New Item       Select to Enter New Item       Select to Enter New Item       Select to Enter New Item       Select to Enter New Item       Select to Enter New Item       Select to Enter New Item       Select to Enter New Item       Select to Enter New Item       Select to Enter New Item       Select to Enter New Item       Select to Enter New Item       Select to Enter New Item | Select to View         Select to View         Select to View |  |  |  |  |  |  |  |  |

- Following parameters to be added for each item.
- All the parameters are compulsory.

| $\leftrightarrow$ $\rightarrow$ C ( ) Not secure   www.gndu.ac.in/ocsr/Add | StockItems.aspx Q 🛧                   | в |  |
|----------------------------------------------------------------------------|---------------------------------------|---|--|
| Select Group 1                                                             | Permanent                             |   |  |
| Select Group 2                                                             | Computer Hardware                     |   |  |
| Select Item Group                                                          | Desktop Computer                      |   |  |
|                                                                            | Add New Item                          |   |  |
| Item Group                                                                 | Desktop Computer                      |   |  |
| Item Name*                                                                 |                                       |   |  |
| Item Description*<br>(Max. 2000 Characters)                                |                                       |   |  |
| Item Specifications*<br>(Max. 5000 Characters)                             |                                       |   |  |
| Date of Purchase*                                                          | Date  Month  Year                     |   |  |
| Bill Number*                                                               |                                       |   |  |
| Entry in Physical Stock Register*                                          | Register Name   Page No.   Serial No. |   |  |
| Total Quantity*                                                            |                                       |   |  |
| Total Amount (INR)*                                                        |                                       |   |  |
| Purchased from Vendor*                                                     | Select                                |   |  |
| Purchased from Budget Head*                                                |                                       |   |  |
| Item Status *                                                              | Working •                             |   |  |
| Remarks*<br>(Max. 5000 Characters)                                         |                                       |   |  |
|                                                                            | Add Stock Item Cancel                 | - |  |

- List of items already added in the selected item group will also be shown at the bottom of the page.
- Any item can be modified / deleted using modify/delete option.
- ▶ To add more items in the same Group, there is no need to select again and again item group.

| ÷ |       | C 🛈 No                            | ot secure   g  | ndu.ac.in/OCS  | R/AddStockIter        | ms.aspx                           |                     |                             |        |          |                |                |                                    | e                       | 2 \$          | B             | : |
|---|-------|-----------------------------------|----------------|----------------|-----------------------|-----------------------------------|---------------------|-----------------------------|--------|----------|----------------|----------------|------------------------------------|-------------------------|---------------|---------------|---|
|   |       |                                   |                | Total          | Quantity*             |                                   |                     |                             |        |          |                |                |                                    |                         |               |               | • |
|   |       |                                   |                | Total Amo      | unt (INR)*            |                                   |                     |                             |        |          |                |                |                                    |                         |               |               |   |
|   |       |                                   | I              | Purchased from | n Vendor* Sel         | elect •                           |                     |                             |        |          |                |                |                                    |                         |               |               |   |
|   |       |                                   | Purch          | ased from Bud  | get Head*             |                                   |                     |                             |        |          |                |                |                                    |                         |               |               |   |
|   |       |                                   |                | Iter           | n Status * Wo         | /orking                           |                     |                             |        |          |                |                |                                    |                         |               |               |   |
|   |       |                                   |                | (Max. 5000 Ch  | Remarks*<br>aracters) |                                   |                     |                             |        |          |                |                |                                    |                         |               |               |   |
|   |       |                                   |                |                |                       |                                   | Add Sto             | ck Item C                   | Cancel |          |                |                |                                    |                         |               |               |   |
|   | List  | t of items already                | added in the   | e Item Group:  | Printer 🗲             |                                   |                     |                             |        |          |                |                |                                    |                         |               |               |   |
| s | S.No. | Item Name                         | Description    | Specifications | DateofPurchase        | Stock<br>e Register<br>(Page No.) | Bill No.            | VendorName                  | Amount | Quantity | Budget<br>Head | Item<br>Status | Remarks                            | Record<br>Status        |               |               |   |
|   | 1     | HP LASERJET<br>PRINTER            | M403D          | NA             | 07/03/2018            | SR-1 (195-<br>1)                  | GST-450             | SAI INFOTECH                | 23500  | 1        |                | Working        | SR NO PHCM00107                    | Pending for<br>Approval | <u>Modify</u> | Delete        |   |
|   | 2     | HP LASERJET<br>PRINTER            | HP P2035       | NA             | 16/03/2016            | SR-1 (195-<br>1)                  | 4014                | SAI INFOTECH                | 18300  | 1        |                | Working        | SR NO VNC3731286                   | Pending for<br>Approval | <u>Modify</u> | Delete        |   |
|   | 3     | HP LASERJET<br>PRINTER            | HP P2035       | NA             | 13/03/2015            | SR-1 (96-<br>1)                   | 3660                | SAI INFOTECH                | 18700  | 1        |                | Working        | SR NO VNC3623499                   | Pending for<br>Approval | <u>Modify</u> | Delete        |   |
|   | 4     | HP LASERJET<br>PRINTER            | HP-1136<br>MFP | NA             | 24/02/2014            | SR-1 (96-<br>1)                   | 3195                | CYBERAGE<br>MULTIMEDIA      | 24200  | 1        |                | Working        | SR NO CNF8FCWFMY                   | Pending for<br>Approval | <u>Modify</u> | Delete        |   |
|   | 5     | HP LASERJET<br>PRINTER            | HP LJ1566      | NA             | 05/03/2013            | SR-1 (96-<br>2)                   | 2012-<br>13/03/0022 | CYBERAGE<br>MULTIMEDIA      | 19000  | 2        |                | Working        | SR NO VNC3107952 AND<br>VNC3F05125 | Pending for<br>Approval | Modify        | Delete        |   |
|   | 6     | HP LASERJET<br>PRINTER            | HP 1160        | NA             | 27/03/2006            | SR-1 (96-<br>1)                   | 1530                | CYBERAGE<br>MULTIMEDIA      | 13450  | 1        |                | Working        | SR NO CNK2F06576                   | Pending for<br>Approval | Modify        | Delete        |   |
|   | 7     | 7 HP LASERJET NA LASERJET 27/12/2 |                |                | 27/12/2005            | SR-1 (95-<br>2)                   | 1317                | CYBERAGE<br>MULTIMEDIA      | 39600  | 2        |                | Working        | SR NO.CNBSC91889 AND<br>CNBSY12545 | Pending for<br>Approval | Modify        | Delete        |   |
|   | 8     | HP LASERJET<br>PRINTER            | 1100A          | NA             | 31/03/1999            | SR-1 (95-<br>1)                   | 151                 | Infonet Service<br>Amritsar | 29500  | 1        |                | Not<br>Working | SR NO SGDC002502                   | Pending for<br>Approval | <u>Modify</u> | <u>Delete</u> |   |

# Search Vendor Name (if required)

- Enter few characters (min. 3) to be searched and click on Search for Vendor. You can also view all the Vendor Names.
- List of all the Vendor Names can be downloaded in Excel Format.
- Email us at <u>webmaster@gndu.ac.in</u> for addition of new Vendor Name at centralized level.

| $\leftarrow -$ | C (       | O Not secure     | gndu.ac.in/OCSR/Search   | /endor.aspx                                                                                                    | в        |
|----------------|-----------|------------------|--------------------------|----------------------------------------------------------------------------------------------------|----------|
|                | Login     | Home             | Stock Entry              | Logoff                                                                                                    |          |
|                |           |                  |                          | Search Vendor List                                                                                              |          |
|                |           |                  |                          | Mr. Matbar Chand(3                                                                                              | 6123)    |
| Impor          | tant Note | : If Vendor Name | is missing in the follow | ving list after searching, Please send an email at <u>webmaster@gndu.ac.in</u> for the addition of Vendor Name. |          |
|                |           |                  | Campus Name              | GNDU Main Campus - Amritsar                                                                                     |          |
|                |           |                  | Department Name          | Center for IT Solutions                                                                                         |          |
|                |           | Enter few chara  | acters of Vendor Name*   | Computer                                                                                                    |          |
|                |           |                  |                          | Search for Vendor Show All Vendors Cancel                                                                       |          |
|                |           |                  |                          |                                                                                                    |          |
|                | S.No.     |                  | Vendor ID                | Vendor Name                                                                                                    | <b>^</b> |
|                | 1         | 10094            |                          | B.B.S. COMPUTERS                                                                                                |          |
|                | 2         | 10137            |                          | COMPUTER ASSOCIATES(INDIA)                                                                                      |          |
|                | 3         | 10138            |                          | COMPUTER CARE, JAL                                                                                              |          |
|                | 4         | 10139            |                          | COMPUTER TOUCH                                                                                                  |          |
|                | 5         | 10140            |                          | COMPUTERS GALAXY                                                                                                |          |
|                | 6         | 10156            |                          | DS COMPUTER SERVICES                                                                                            |          |
|                | 7         | 10171            |                          | EXCELLENT COMPUTERS                                                                                             |          |
|                | 8         | 10199            |                          | GURU KIRPA COMPUTERS, GSP                                                                                       |          |
|                | 9         | 10200            |                          | GURU NANAK COMPUTERS                                                                                            |          |
|                |           |                  |                          | Download List (.xls format)                                                                                     |          |

## View Stock Items (already added)

- Select Group 2, to view all the Item Groups which have already been added, click on Select All from the Group 2 List.
- Select Item Group, To view all the items which already been added, click on Select All from the Item Group List.

|       | Login             | Home             | Stock Entry      | Logoff                                              |                 |                   |                |                          |        |          |                |            |                            |     |
|-------|-------------------|------------------|------------------|-----------------------------------------------------|-----------------|-------------------|----------------|--------------------------|--------|----------|----------------|------------|----------------------------|-----|
|       |                   |                  |                  |                                                     | View            | v Stock           | Items          |                          |        |          |                |            |                            |     |
|       |                   |                  |                  |                                                     |                 |                   |                |                          |        |          | Mr. N          | /latbar Ch | nand(3612                  | (3) |
|       |                   |                  | Campus N         | ame GNDU Main C                                     | ampus - Amritsa | ar                |                |                          |        |          |                |            |                            |     |
|       |                   |                  | Department N     | ame Center for IT                                   | Solutions       |                   |                |                          |        |          |                |            |                            |     |
|       |                   |                  | Select Gro       | up 1 Permanent                                      |                 |                   | T              |                          |        |          |                |            |                            |     |
|       |                   |                  | Select Gro       | up 2 Select All                                     |                 |                   | •              |                          |        |          |                |            |                            |     |
|       |                   |                  | Select Items G   | Select<br>Select All<br>Computer I lar<br>Furniture | dware           |                   |                |                          |        |          |                |            |                            |     |
|       |                   |                  | Select Items Gr  | oup Select All<br>Select<br>Select All              |                 |                   | •              |                          |        |          |                |            |                            |     |
| S.No. | Item Group        | Item<br>Name     | Description      | Computer Cha<br>CPU<br>Desktop Comp                 | ir<br>uter      | (* ********       | Bill No.       | VendorName               | Amount | Quantity | Item<br>Status | Remarks    | Record<br>Status           | *   |
| 1     | Computer<br>Chair | Godrej<br>Chair  | Godrej Arm Chair | Godrej Arm Chair                                    | 10/01/2006      | Register1<br>(20) | 56789/Computer | ROYAL<br>COMPUTER        | 50000  | 10       | Working        | N.A.       | Pending<br>for<br>Approval |     |
| 2     | Computer<br>Chair | Godrej<br>Chair  | Godrej Arm Chair | Godrej Arm Chair                                    | 16/06/1984      | Register1<br>(50) | 56787/Computer | CAPITAL PHOTO<br>SERVICE | 50000  | 10       | Working        | -          | Pending<br>for<br>Approval |     |
| 3     | CPU               | Dell<br>Computer | 13               | CPU                                                 | 14/06/2000      | Register1<br>(20) | 123456         | ROYAL<br>COMPUTER        | 500000 | 5        | Working        | N.A.       | Pending<br>for<br>Approval |     |

# **To Approve Stock Items**

(for Head/Incharge who have been granted access for Approval of Stock Items)

**STEP 1 :** Click on Approve Stock Items in the Menu bar.

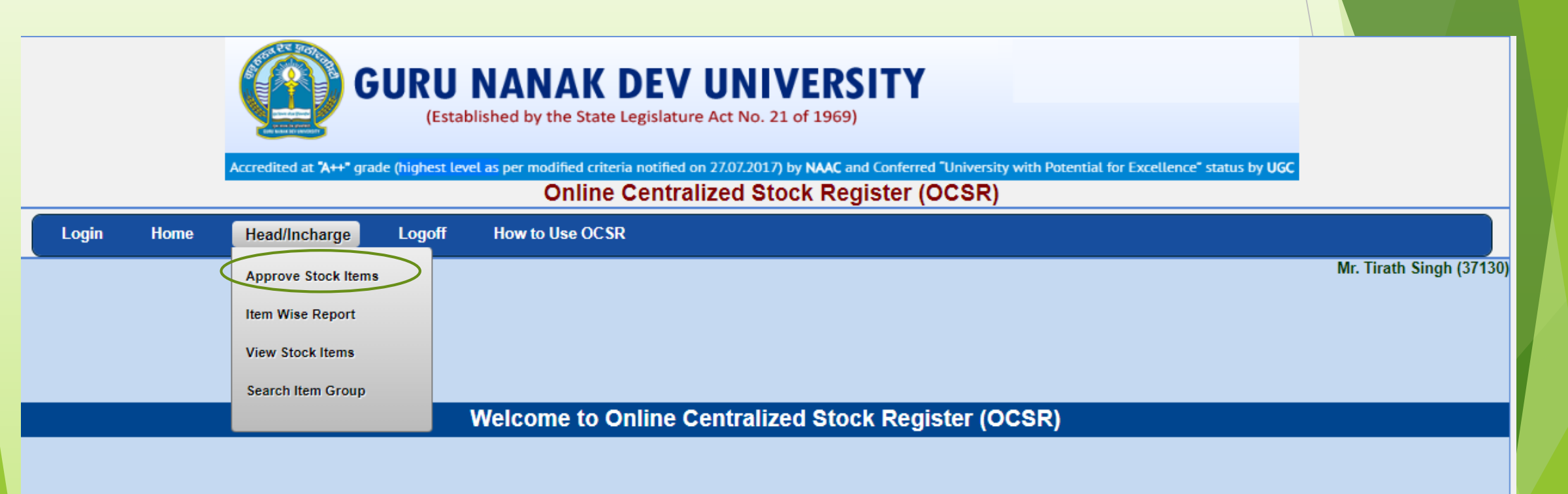

- All the stock items which are pending for approval will be shown.
- Items can be filtered using two drop down lists.
- Select the check box against each entry, which you want to approve.
- Click on Approve Selected Items button.
- These entries will disappear from the pending list.

|                   | Stock Items Pending for Approval |
|-------------------|----------------------------------|
|                   | Mr. Tirath Singh(37130)          |
| Campus Name       | GNDU Main Campus - Amritsar      |
| Department Name   | Center for IT Solutions          |
| Select Group 1    | Permanent V                      |
| Select Group 2    | Computer Hardware                |
| Select Item Group | Scanner T                        |
|                   |                                  |

| S.No. | Item<br>Group | Item<br>Name | Description        | Specifications | Date of<br>Purchase | Stock<br>Register<br>(Page No.) | CSR<br>No.<br>(Page<br>No.) | Bill No.             | VendorName               | Amount | Quantity | Budget<br>Head | Item<br>Status | Remarks                                     | EnteredBy       | Record<br>Status        | Approve |
|-------|---------------|--------------|--------------------|----------------|---------------------|---------------------------------|-----------------------------|----------------------|--------------------------|--------|----------|----------------|----------------|---------------------------------------------|-----------------|-------------------------|---------|
| 1     | Scanner       | SCANNER      | SCAN 7500          | NA             | 24/10/2017          | SR-1 (196-<br>1)                | 17<br>(169)                 | GST/NT/17-<br>18/092 | NIHARIKA<br>TECHNOLOGIES | 77000  | 1        | NA             | Working        | SR NO SG73N1104H-LAB-2                      | Matbar<br>Chand | Pending for<br>Approval |         |
| 2     | Scanner       | SCANNER      | HP SCAN<br>7500    | NA             | 28/03/2016          | SR-1 (196-<br>1)                | 15<br>(392)                 | RET-15-<br>16/295    | NIHARIKA<br>TECHNOLOGIES | 78000  | 1        | NA             | Working        | SR NO SG5C41100F-LAB-1                      | Matbar<br>Chand | Pending for<br>Approval |         |
| 3     | Scanner       | SCANNER      | SCANJET SF<br>8270 | NA             | 12/03/2015          | SR-1 (126-<br>1)                | 15<br>(176)                 | ASR/R-2303           | KWALITY<br>ENTERPRISES   | 49500  | 1        | NA             | Working        | SR NO CN43V76318-LAB-2                      | Matbar<br>Chand | Pending for<br>Approval |         |
| 4     | Scanner       | SCANNER      | HP 8270SJ          | NA             | 22/07/2009          | SR-1 (126-<br>3)                | 8 (79)                      | 200910070097         | CYBERAGE<br>MULTIMEDIA   | 126720 | 3        | NA             | Working        | CN95PA0121-LAB-3, 0102-LAB-<br>1 0096-LAB-2 | Matbar<br>Chand | Pending for<br>Approval |         |
|       |               |              | -                  |                |                     |                                 |                             |                      | Annrove Selected Items   |        |          |                |                |                                             |                 |                         |         |

# To View Item Wise Report

(for Head/Incharge/Employees who have been granted access)

STEP 1 : Click on Item Wise Report in the Menu bar.

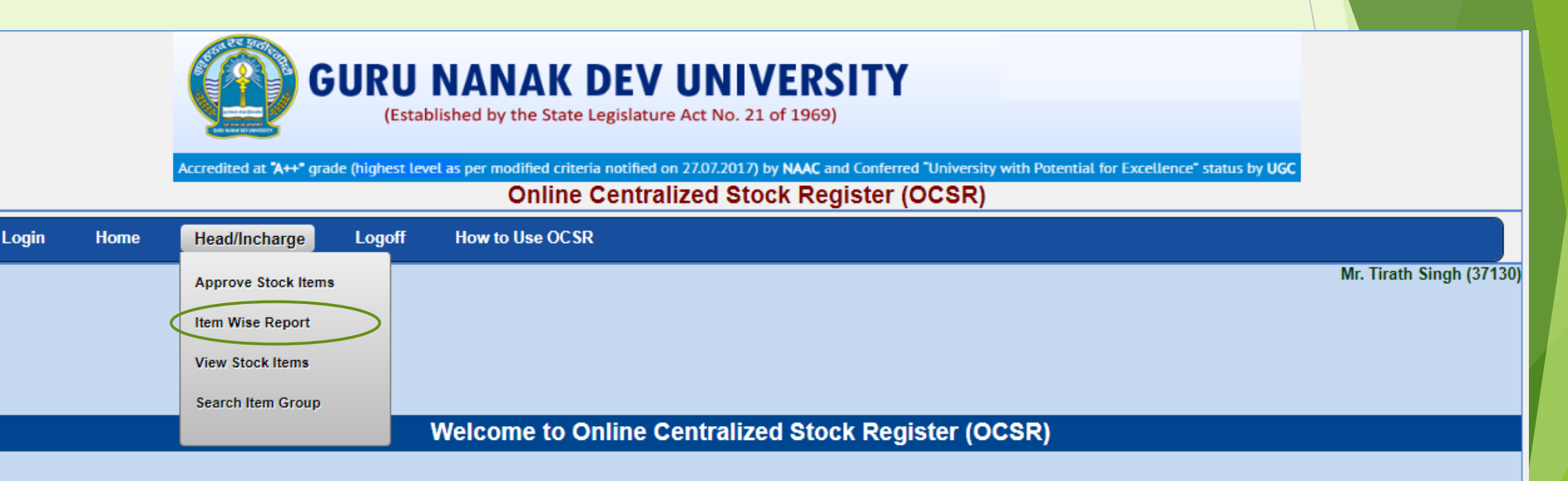

- List of all the items along with no. of entries and total quantity will be displayed.
- Click on the hyperlink against no. of Entries to view details of each item.

| S.No. | Group Name          | Item Name              | No. of Entries | Approved Entries | Total Quantity | Approved Quantity |
|-------|---------------------|------------------------|----------------|------------------|----------------|-------------------|
| 1     | Computer Hardware   | Desktop Computer       | <u>8</u>       | 0                | 88             | 0                 |
| 2     | Computer Hardware   | Printer                | <u>9</u>       | 0                | 11             | 0                 |
| 3     | Computer Hardware   | Scanner                | <u>4</u>       | - 0              | б              | 0                 |
| 4     | Computer Hardware   | UPS                    | <u>6</u>       | 0                | 11             | 0                 |
| 5     | Electronic Utensils | Window Air Conditioner | 2              | 0                | б              | 0                 |
| 6     | Furniture           | Almirah                | 2              | 0                | 10             | 0                 |
| 7     | Furniture           | Book Shelf             | <u>3</u>       | 0                | 4              | 0                 |
| 8     | Furniture           | Chair                  | 1              | 0                | 10             | 0                 |
| 9     | Furniture           | Computer Chair         | <u>9</u>       | 0                | 154            | 0                 |
| 10    | Furniture           | Computer Table         | 1              | 0                | 1              | 0                 |
| 11    | Furniture           | File Cabinet           | 1              | 0                | 1              | 0                 |
| 12    | Furniture           | Office Table           | <u>11</u>      | 0                | 19             | 0                 |

### List can also be downloaded in Excel format using Download List Button.

|       |                                |              |                 | Select Group    | Permane             | ent                                |                             |                      | Ŧ                        |        |          |                |                |                                                |                            |
|-------|--------------------------------|--------------|-----------------|-----------------|---------------------|------------------------------------|-----------------------------|----------------------|--------------------------|--------|----------|----------------|----------------|------------------------------------------------|----------------------------|
|       |                                |              |                 | Select Group    | 2 Compute           | er Hardwar                         | e                           |                      | •                        |        |          |                |                |                                                |                            |
|       |                                |              | Se              | lect Item Group | Scanner             |                                    |                             |                      | •                        |        |          |                |                |                                                |                            |
|       |                                |              |                 |                 |                     |                                    |                             |                      |                          |        |          |                |                |                                                |                            |
| S.No. | Item<br>Group                  | Item<br>Name | Description     | Specifications  | Date of<br>Purchase | Stock<br>Register<br>(Page<br>No.) | CSR<br>No.<br>(Page<br>No.) | Bill No.             | VendorName               | Amount | Quantity | Budget<br>Head | Item<br>Status | Remarks                                        | Record<br>Status           |
| 1     | 1 Scanner SCANNER SCAN 7500 NA |              |                 |                 | 24/10/2017          | SR-1<br>(196-1)                    | 17<br>(169)                 | GST/NT/17-<br>18/092 | NIHARIKA<br>TECHNOLOGIES | 77000  | 1        | NA             | Working        | SR NO SG73N1104H-<br>LAB-2                     | Pending<br>for<br>Approval |
| 2     | Scanner                        | SCANNER      | HP SCAN<br>7500 | NA              | 28/03/2016          | SR-1<br>(196-1)                    | 15<br>(392)                 | RET-15-<br>16/295    | NIHARIKA<br>TECHNOLOGIES | 78000  | 1        | NA             | Working        | SR NO SG5C41100F-<br>LAB-1                     | Pending<br>for<br>Approval |
| 3     | 3 Scanner SCANNER SCANJET NA   |              |                 |                 |                     | SR-1<br>(126-1)                    | 15<br>(176)                 | ASR/R-2303           | KWALITY<br>ENTERPRISES   | 49500  | 1        | NA             | Working        | SR NO CN43V76318-<br>LAB-2                     | Pending<br>for<br>Approval |
| 4     | Scanner                        | SCANNER      | HP 8270SJ       | NA              | 22/07/2009          | SR-1<br>(126-3)                    | 8 (79)                      | 200910070097         | CYBERAGE<br>MULTIMEDIA   | 126720 | 3        | NA             | Working        | CN95PA0121-LAB-3,<br>0102-LAB-1 0096-<br>LAB-2 | Pending<br>for<br>Approval |

Download List (.xls format)

# **Future Additions**

- This Head/Incharge login will be used for adding list of Employees to whom stock items could be issued.
- A feature will be added to OCSR, so that the stock items could be issued to the employees and also returned to store after retirement/transfer of employees etc.
- Employees will be able to view all the stock items which have been issued to them.